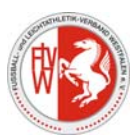

#### Automatische Weiterleitung von E-Mail aus dem DFBnet - Postfach

In den nachfolgenden Schritten wird erklärt, wie Sie sich im E-Postfach eine Regel einrichten können, die automatisch eingehende E-Mail an Ihre private Emailadresse weiterleitet, sobald diese in Ihrem DFBnet-Postfach eingehen. **HINWEIS**: Beim Weiterleiten an private E-Mail Adressen wie z.B. T-Online, GMX oder web.de ist darauf zu achten, dass eine Antwort von hier in das Postfach nicht möglich ist! Das ist Grundvoraussetzung eines geschlossenen Systems, welches dafür aber sicher zugestellte Information gewährleistet und einen wirksamen Schutz gegen unerwünschte Eingriffe bietet.

Starten Sie das E-Postfach durch einen Klick auf die Schaltfläche: "Web Access starten"

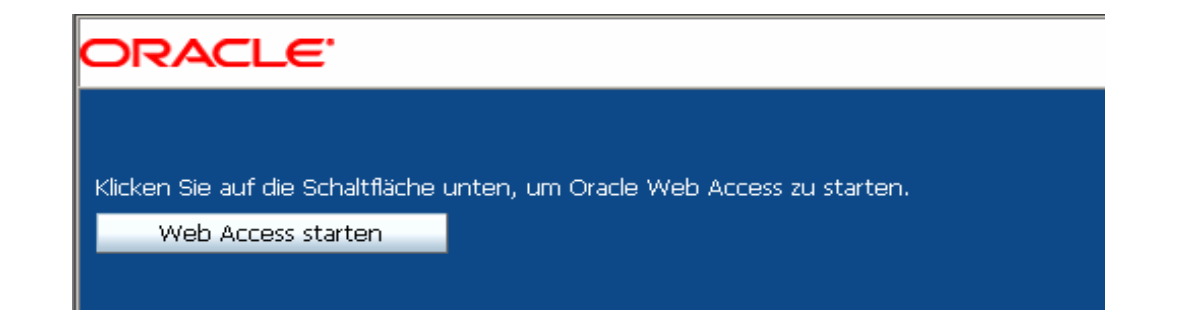

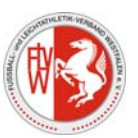

Geben Sie nun den Benutzernamen und das Passwort ein:

| 🚰 https://login.evpost.de - Anmelden - Oracle Collaboration Suite - Microsoft Internet Explorer |                                                                                                    |                                                                                                    |                                                |  |
|-------------------------------------------------------------------------------------------------|----------------------------------------------------------------------------------------------------|----------------------------------------------------------------------------------------------------|------------------------------------------------|--|
| ORACLE                                                                                          | Collaboration Suite                                                                                         |                                                                                                    |                                                |  |
|                                                                                                 | Benutzername PV21190001<br>Kennwort ••••••<br>Meinen Benutzernamen auf diesem Rechner speichern<br>Anmelden | <ul> <li>Anmeldehilfe</li> <li>Melden Sie sich mit Ihrem Benutzernamen und Kennwort an, um geschützte Informationen und Funktionen zuzugreifen.</li> <li>Sie können die Sprache der Benutzeroberfläche ändern, indem Sis Sprache auf den gewünschten Link klicken. (Möglicherweise unte Browser nicht alle Sprachen.)</li> <li>Um auf Oracle Collaboration Suite zugreifen zu können, muss Ihr E JavaScript unterstützen.</li> </ul> | auf<br>e im Bereich<br>erstützt Ihr<br>Browser |  |

Den Benutzernamen und das entsprechende Passwort erhalten Sie durch den Superuser Ihres Kreises.

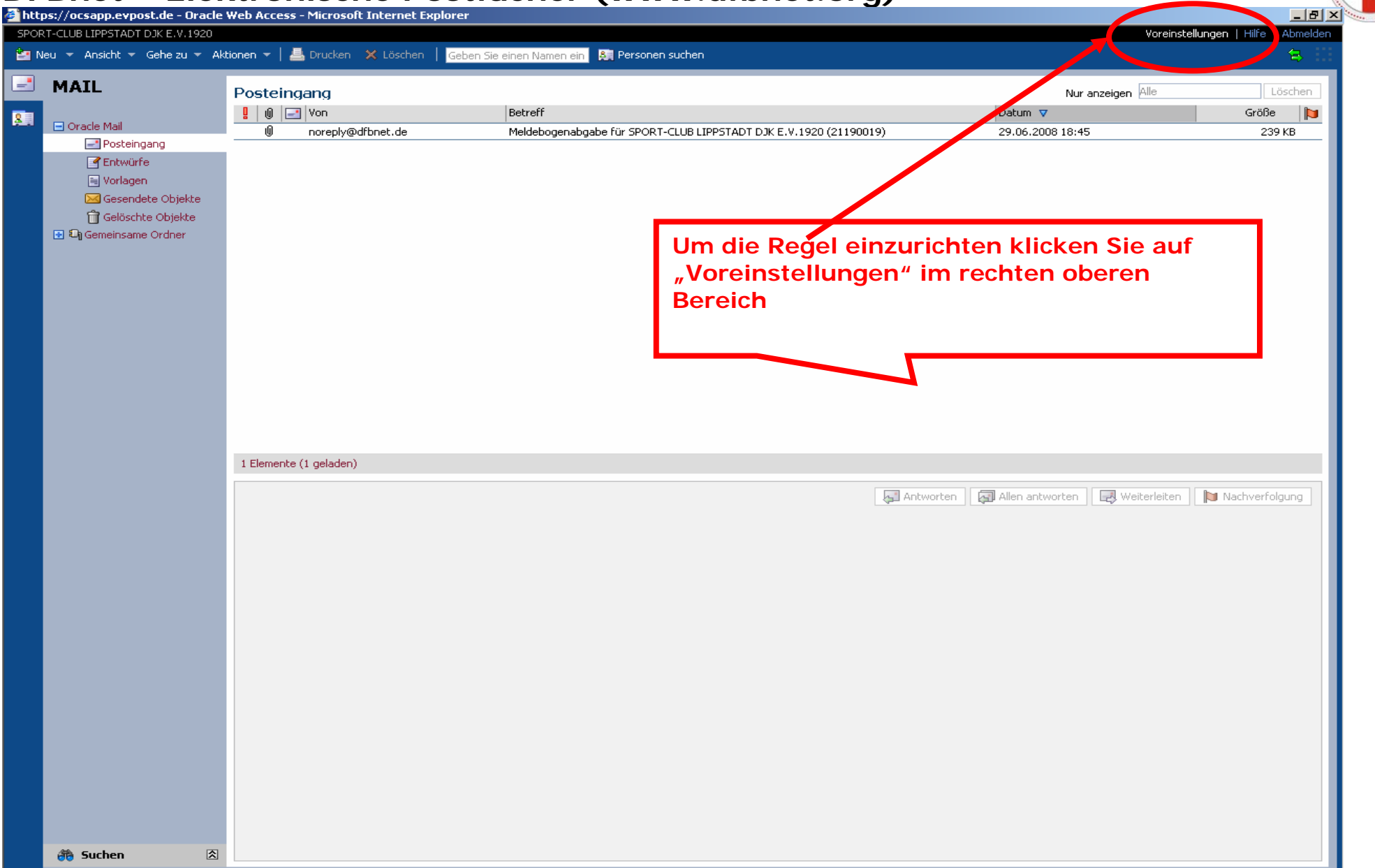

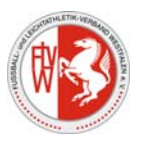

Es öffnet sich nun ein neues Fenster

| 🚰 https://ocsapp.evpost.de - Vo          | oreinstellungen – Microsoft Internet Explorer                                                                                                    |                                                 |             |
|------------------------------------------|----------------------------------------------------------------------------------------------------|-------------------------------------------------|-------------|
| Suite<br>Algemein<br>Kennwort<br>Bitzone | Ihr Name, wie er in allen Oracle Collaboration Suite-Anwendungen angezeigt wird:<br>Anzeigename SC Lippstadt DJK<br>Telefon privat<br>Mobiltelefon<br>Automatische Aktualisierung<br>Nie<br>C Nie<br>Aktualisieren in Abständen von<br>Darstellung<br>Look and Feel Traditional | Tragen Sie hier bitte Ihren<br>Vereinsnamen ein | ]           |
|                                          | Im nächsten Schritt klicken Sie<br>Sie wechseln von "Suit" auf "M                                                                                                    | auf das Briefsymbol (linke Navigations<br>ail". | sleiste).   |
|                                          |                                                                                                    |                                                 |             |
|                                          |                                                                                                    |                                                 | OK Abbreche |

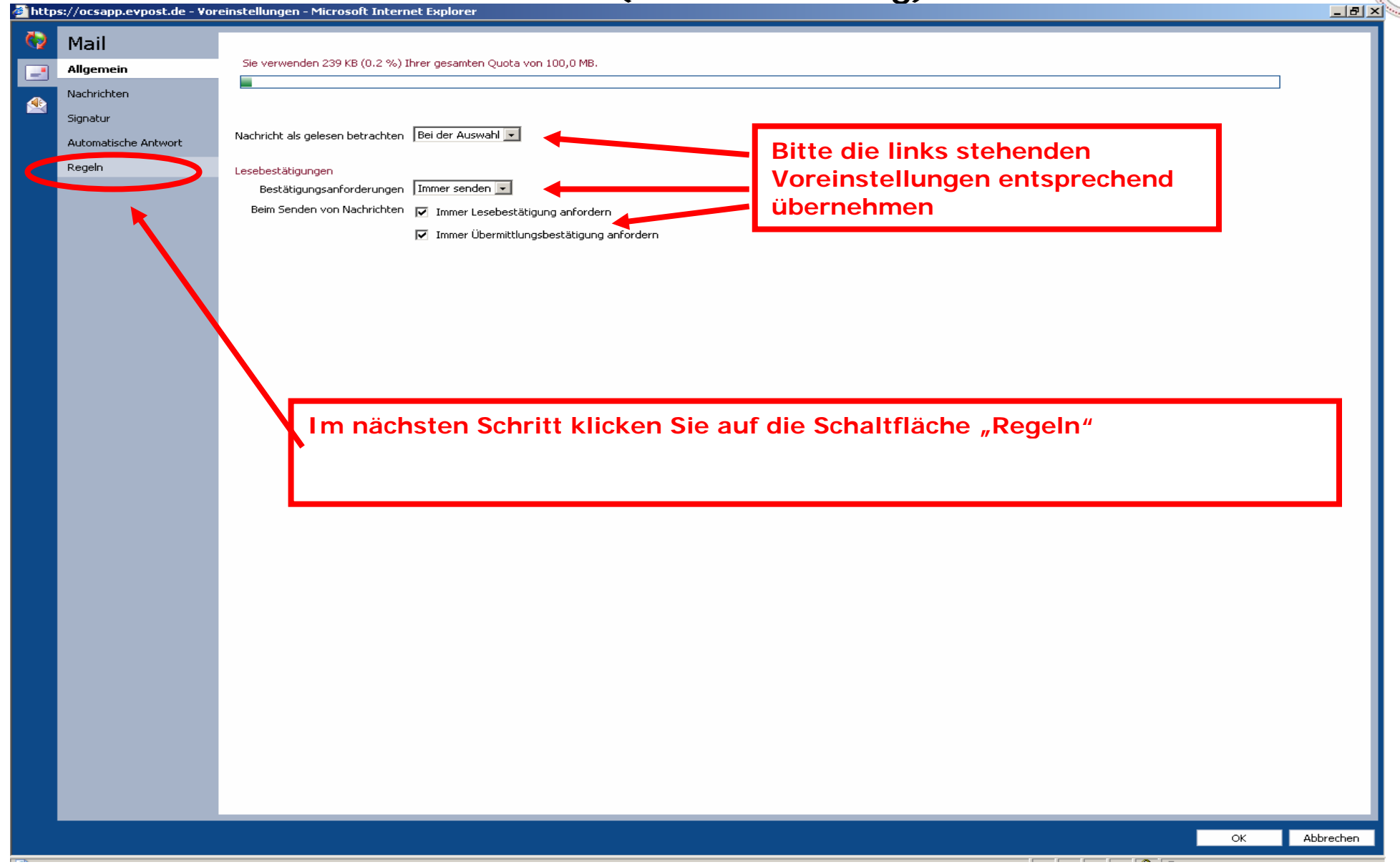

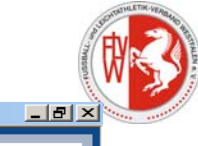

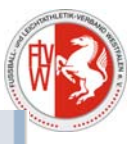

| 🖓 Oraș la Callaborațian Cuita — Wak Daga Dialag                      |                                                                                                    |  |
|----------------------------------------------------------------------|----------------------------------------------------------------------------------------------------|--|
| Cracle conaboration Suite web Page Dialog                            | Als erstes vergeben Sie einen Namen                                                                                                    |  |
| Name Weiterleitung einer EMail Aktiv 💿 Ja 🔿 Nein                     | für diese Regel (Beispiel:                                                                                                    |  |
| Ereignis Beim Zustellen von Nachrichten                              | "Weiterleitung einer Mail").<br>Anschließend nehmen Sie die<br>Einstellungen entsprechend dem<br>nebenstehenden Muster vor.<br>In dem Feld Aktionen geben Sie<br>dann bitte rechts, die E-Mailadresse<br>ein, an die die Benachrichtigung<br>gesendet werden soll.<br>Sie können auch mehrere E-<br>Mailadressen hinterlegen, wenn Sie<br>auf das grüne. Plus" klicken |  |
| Aktionen BCC senden an Ollech@flvw-lippstadt.de                      | Abschließend bestätigen Sie die<br>Eingaben durch klicken auf "OK".                                                                                                    |  |
| https://ocsapp.evpost.de/ocsclient/10.1.2.4.3/application 🥑 Internet |                                                                                                    |  |

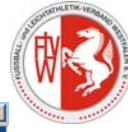

| http       | s://ocsapp.evpost.de - Vo | sreinstellungen - Microsoft Internet Explorer                                                                                                    | × |
|------------|---------------------------|----------------------------------------------------------------------------------------------------|---|
| <b>(</b> ) | Mail                      |                                                                                                    | ٦ |
| -          | Allgemein                 | Regeln erleichtern die Organisation Ihrer Nachrichten.                                                                                                    |   |
|            | Nachrichten               | Neu Löschen Nach oben Nach unten                                                                                                    |   |
|            | Signatur                  | Beim 2 Stenen von Nachrichten                                                                                                    |   |
|            | Automatische Antwort      | 🗋 🗐 An enthält flyw Bcc senden an Ollech@flyw-lippstadt.de                                                                                                    |   |
|            | Regeln                    | Benachrichtigen Ollech@flvw-lippstadt.de                                                                                                    |   |
|            |                           | Die Regel zur Weiterleitung einer E-Mail wurde erstellt und wird in der<br>Übersicht angezeigt.<br>Bestätigen Sie die Erstellung der Regel nochmals durch "OK". |   |
|            |                           | OK Abbrecher                                                                                                    | 1 |
|            |                           |                                                                                                    |   |

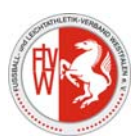